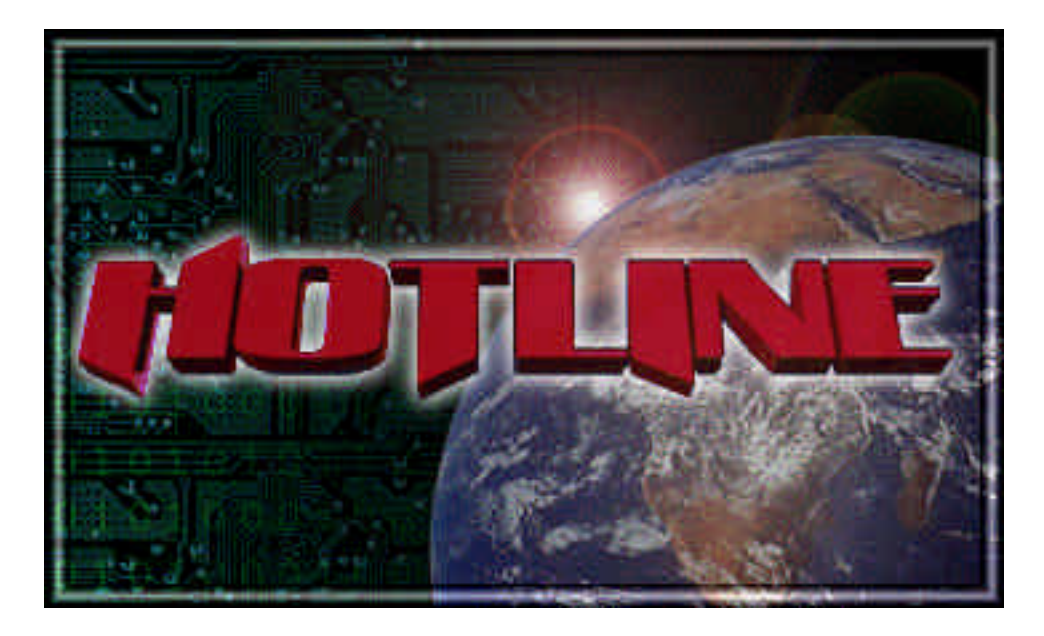

# Server v1.2.x

#### **User Manual**

http://www.HotlineSW.com

# **The Hotline Server:**

The Hotline Server application allows any personal computer to host one or more Hotline Clients. The computer then becomes remotely accessible by others for use of transferring files, hosting virtual chat rooms, as well as allowing connected users to communicate through private messages. The Hotline Server program must be left running to allow others to connect. Your TCP/IP connection (Internet or Intranet connection) must also be active.

## **Toolbar Functions**

| Hotline Server 🗏 |
|------------------|
| 8: Options       |
| Broadcast        |
| Reload News      |
| 🚹 Log            |
| 😚 Statistics     |
| Ouit Quit        |

| <b>Options</b> Set tracker, sound, and other Options for your server.                         |
|-----------------------------------------------------------------------------------------------|
| <b>Broadcast</b> Sends an "Administrator Message" to all current users.                       |
| <b>Reload News</b> Reloads the news file from disk (to be used if the news file is modified). |
| LogShows the server log window.                                                               |
| StatisticsShows the server statistics window                                                  |
| QuitQuits Hotline Server.                                                                     |

#### **Setting Options**

The Options window allows the setting of tracker info, server port number, maximum simultaneous downloads, logging options, and sound playing. Click the "Options" button on the Toolbar to display it.

| Options                             |
|-------------------------------------|
| General Server Info Trackers        |
| Maximum simultaneous downloads: 100 |
| Server port number: 5500            |
| ☑ Play Sounds<br>☑ Confirm Quit     |
| Log Downloads to file               |
| Log Uploads to file                 |
| Log Account Changes to file         |
| Unlock Cancel Save                  |

The first option allows the limiting of the number of simultaneous downloads at any given time. NOTE: This is not people downloading, but individual downloads (one person could be downloading two files and it would count as two). Each download required additional system memory as well as additional bandwidth, so the number entered here should reflect the hardware configuration of the Server computer.

The port number is the TCP/IP port on which the server listens for connections. The default is 5500, but can be changed to any valid IP port.

The following check box controls whether or not sounds are played to notify when someone connects and disconnects from the server.

If Confirm Quit is checked, the server will display a dialog confirming whether or not you are sure you want to quit the server when you press Quit on the Toolbar.

The logging options determine which actions are logged to file. The log files are stored in the same folder as the Hotline Server application.

The Server Info tab holds information about this server. Enter a name and a short description. This information is sent to Trackers if registration with trackers is enabled.

The Server can be registered with up to five different trackers. A tracker is like a phone directory that holds a list of Hotline Servers. To list in the directory, you need to register with that tracker. To register the Server with a tracker, registration must first be enabled. Then enter the address of the trackers with which you wish to register in the address field. For trackers requiring passwords to register, enter a password next to the tracker address as specified by the Tracker administrator. The information on the Server Info tab will be sent to the Trackers when listing with them.

Click the **Save** button to Save these Options, and resend server information to the trackers.

If you wish to set the options immediately after launching the Server, hold down the option key while launching it.

#### **Log Window**

The log window displays connections, file transfers, and administrative actions on the Server. On startup, the server's IP Address is displayed on the first line. This is the address to which users connect to access this server.

#### **Statistics Window**

The statistics window displays a connection counter, number of uploads and downloads, and the date and time the Server was launched.

#### **Server Folder**

Inside the Hotline Server Folder (with the actual application) there are several folders and files that can be modified to customize the server.

| Server Folder          |          |
|------------------------|----------|
| 5 items, 343.8 MB av   | ailable  |
| Name                   |          |
| 🕨 🏹 Files              | <b></b>  |
| 💾 Hotline Server 1.2.1 | PPC      |
| 📰 News                 |          |
| 📰 Prefs                |          |
| 🕨 🏹 Users              | <b>T</b> |
|                        | ▶ 4/7    |

The Files folder is the default folder to which users have access. Any files, folders, or targets of aliases placed in this folder will be accessible to others.

This News file is a text file that stores what is shown in the news window. It can reach a maximum of 64k. If you wish to replace this file with a new file while the server is running, ensure you click the "Reload News" button in the server once the new file is in place (rather than having to quit and restart the server).

The Users Folder stores all the accounts and related information for your server. It will be discussed in greater detail later.

#### **Customized Files for Users**

Different user accounts can be set up to have access to different files. To customize a users' files:

- 1. Open up the account folder of the user you wish to modify.
- 2. Inside this folder, create another folder named "Files" (no quotes).
- 3. Put folders or files (or aliases to them) in this folder.

**Note:** The user will not be able to see the global files as the local user's files will override them. To provide access to the global files, either place an alias to the folder itself inside the special folder or include the same aliases which are in the global files folder.

#### **Adding an Agreement**

An agreement can be presented to users when connecting to the Server with information about the server. Users must agree with the agreement prior to connecting (if one exists). To do this:

- 1. Create a text file with the text of the agreement you want to be shown.
- 2. Save this file as "Agreement" (no quotes) inside your Hotline Server Folder.
- 3. If the Hotline Server program is currently running, you will need to push the "Reload News" button to load the new agreement.

## **Administrative Functions:**

#### **Logging Into the Server**

When the server is first installed, there will be an admin account and a guest account. The admin has a login of "admin" and no password. Once you connect with the admin account, for security reasons, the password on the admin account should be changed to something more secure (using the Open User function). If this is not done, other users may be able to connect to your server with administrative privileges.

To connect with the admin account initially, launch the server application. Then use the Hotline Client to connect to your own server (using the address shown at the top of the server log) using admin as the Login name, and leaving the password blank. You should now be connected as the admin.

#### **Creating a New User**

Click the New User button on the Toolbar (or select "New User..." from the Hotline menu).

Enter the user's Hotline nickname (optional) in the top box. Next, enter the user's preferred login in the middle box. Finally, enter the user's preferred password in the bottom box.

| Name:     |  |
|-----------|--|
| Login:    |  |
| Password: |  |

Determine the privileges you want this user to have and check or uncheck the appropriate boxes:

| Can Download Files:    | User may download files.                                                                                                    |
|------------------------|----------------------------------------------------------------------------------------------------|
| Can Upload Files:      | User may upload files only to folders whose names contain "Upload" or "Drop Box".                                                                                      |
| Can Upload Anywhere:   | User may upload files to any folder.                                                                                                    |
| Can Delete Files:      | User may delete files.                                                                                                    |
| Can Rename Files:      | User may rename files.                                                                                                    |
| Can Move Files:        | User may move files from folder to folder.                                                                                                    |
| Can Comment Files:     | User can set and modify the comments of a file.                                                                                                    |
| Can Create Folders:    | User may create folders anywhere on the server.                                                                                                    |
| Can Delete Folders:    | User may delete entire folders.                                                                                                    |
| Can Rename Folders:    | User may change the name of a folder.                                                                                                    |
| Can Move Folders:      | User may move a folder to another location.                                                                                                    |
| Can Comment Folders:   | User may set and modify the comments of a folder.                                                                                                    |
| Can View Drop Boxes:   | User may view the contents of Drop Boxes.                                                                                                    |
| Can Create Users:      | User may make new accounts. <b>NOTE:</b> The account will not be able to contain greater privileges than the user currently has.                                       |
| Can Delete Users:      | User may delete user accounts.                                                                                                    |
| Can Read Users:        | User may open and view user accounts.                                                                                                    |
| Can Modify Users:      | User may modify existing accounts. <b>NOTE:</b> The account will not be able to contain greater privileges than the user currently has.                                |
| Can Get User Info:     | User may user the "Get Info" button in the users window to get info on another user.                                                                                   |
| Can Disconnect Users:  | User may disconnect users. <b>NOTE:</b> This will make the user's name appear red in the User's window. This is a commonly accepted sign that one is an Administrator. |
| Can't Be Disconnected: | User may NOT be disconnected from the server.                                                                                                    |
| Can Read News:         | User may read the server news.                                                                                                    |
| Can Post News:         | User may post articles to the news.                                                                                                    |
| Can Read Chat:         | User may read the chat conversation.                                                                                                    |
| Can Send Chat:         | User may participate in the chat discussion.                                                                                                    |
| Can Use Any Name:      | User may use a nickname other than the one assigned in the account NAME box.                                                                                           |
| Don't Show Agreement:  | The Agreement will not be shown when the user logs in.                                                                                                    |

Click the Save button.

**Note:** If a server error message appears, you will need to either choose a new login or open the user with the login and change the information you intended to. If this message appears, no user has been created, nor have any changes been made.

When a new user account is created, a folder is created inside the Users folder within the Hotline Server Folder. Inside this is also a file called "UserData". This is where the Account Data is stored. To create a custom files area for the user, see the previous section.

#### **Open User**

The Open User function is used to modify an existing user account.

- 1. Click the Open User button on the Toolbar (or select "Open User..." from the Hotline menu).
- 2. In the box that appears, enter the login of the user whose account you want to open.
- 3. Change the information you would like and click Save. You can also delete a user completely by clicking the Delete button.

**Note:** You are not able to change a user's login via the Open User window. You will need to change the name of the account's folder in the Finder if you wish to do this.

## **User Window Functions:**

#### **Disconnect User**

It is possible to disconnect online users. First, hilight the user's name in the users window. Then click the disconnect button (red "no" sign).

**NOTE:** Giving a user disconnect privileges will make the username appear red in the users window.

#### **Ban User**

A user can be banned for 30 minutes by holding down the Option key when hitting the disconnect button. After 30 minutes the user will again be able to connect to the server.

#### **Getting Info On a User**

Select a user in the Users List and click the i button. The info window contains: Nickname, Account Information, IP Address, Downloads, and Uploads.

## **File Manipulation:**

#### **Deleting Files and Folders**

To delete a file or folder, first hilight it in the files window. Then click the delete button (trash icon). Click Delete to confirm this action.

#### **Creating New Folders**

To create a folder, click the new folder button in any file listing window. A dialog box will appear prompting for a new name for the folder. Type in a name and click Create.

#### **Moving Files**

Files can be moved from folder to folder through Drag-and-drop. First, open both the original and destination folders then drag the file or folder from window to window. You will need to refresh the files windows to see the updated files lists.

#### **Making Aliases**

Aliases can be made by holding down the Command and Option keys and using Dragand-Drop. An alias to the original will be created at the destination.

#### Renaming

To change the name of a file or folder, first hilight the item in the files list. Next, click the Get Info button (Blue and white "i"). In the window that appears, change the top text box to the new name. Then, click the Save button to change the name. You will need to refresh the window to see the updated name.

## **Setting Comments**

You may wish to comment files or folders on your server so that users have more information about them. These are the standard MacOS Finder comments. They are entered in the bottom text field of the File Info window.

**NOTE:** The comments are not available on Windows servers.

IMPORTANT: PLEASE READ THIS SOFTWARE LICENSE AGREEMENT CAREFULLY BEFORE USING THE SOFTWARE. BY USING THE SOFTWARE, YOU ARE AGREEING TO BE BOUND BY THE TERMS AND CONDITIONS STATED BELOW. IF YOU DO NOT AGREE WITH THE TERMS OF THIS LICENSE, IMMEDIATELY CONTACT HOTLINE COMMUNICATIONS LTD. BY E-MAIL AT INFO@HOTLINESW.COM, OR BY POSTAL MAIL AT 67 MOWAT AVENUE, SUITE 548, TORONTO, CANADA, M6K 3E3, OR BY TELEPHONE AT (416) 531-7804, OR BY FAX AT (416) 531-7805, RETURN TO LICENSOR OR DESTROY ALL COPIES OF THE SOFTWARE IN THE LICENSEE'S POSSESSION INCLUDING UPGRADES, REVISIONS, DOCUMENTATION AND REGISTRATION CODES.

1. HOTLINE COMMUNICATIONS Limited ("HOTLINE COMMUNICATIONS") grants to the Licensee purchasing this copy of the Hotline Client/Server Software for Macintosh PPC/68k a non-exclusive, nontransferable license ("License") to use the Hotline software, related software and fonts contained in this package (collectively the "Software") and documentation for use in accordance with this License. HOTLINE COMMUNICATIONS retains title to the Software and related documentation notwithstanding the Licensee or others may own the media on which the Software and documentation are recorded, if any. This License allows use of the Software and documentation only by the number of Users licensed. "User(s)" means Licensee, if Licensee is an individual purchasing the Software for use at office or home (in which case Licensee's immediate family members residing in the same household shall not be considered additional Users). Subject to the limitations of this License, each authorized User may only use the Software on (i) any central processing unit ("CPU"), workstation or portable which is owned or controlled by Licensee, and (ii) any User-owned CPU, workstation or portable.

2. Restrictions. This License sets forth the terms and conditions governing the use of the Software and documentation. Licensee shall not rent, lease or otherwise transfer, whether with or without payment, the Software or related software, fonts or documentation. Licensee may make a limited number of copies of the Software based on the number of licensed Users and a reasonable number of back-up copies. The Software contains copyrighted material, trade secrets and other proprietary material. Licensee must reproduce on all such copies of the Software the copyright notices and any other proprietary legends that were on the original copy of the Software. Licensee shall not, without the prior written permission of HOTLINE COMMUNICATIONS, nor permit anyone else to, decompile, reverse engineer, disassemble or otherwise reduce the Software to a human perceivable form, or to modify, network, rent, lease, license, loan, distribute, or create derivative works based upon the Software or the documentation in whole or in part. Notwithstanding the foregoing, if the Software is lawfully acquired outside of Canada or United States within a jurisdiction which is a member of European Economic Community (EEC) subject to the EEC Council Directive of May 14, 1991, Licensee agrees that within that jurisdiction it shall not, and shall not allow any party on Licensee's behalf, to attempt to reverse engineer or decompile the Software into another computer language, except as expressly and specifically provided in the EEC Council Directive of May 14, 1991. Any and all information obtained during such lawful reverse engineering and/or decompiling activities, including but not limited to, the organization, logic, algorithms and processes of the Software, shall be deemed to be the confidential and proprietary information of HOTLINE COMMUNICATIONS. Licensee shall not make copies of the copyrighted Software documentation without the prior written permission of HOTLINE COMMUNICATIONS provided that Licensee may make one (1) hard copy of such documentation for each User.

3. Termination. This License is effective until terminated. Licensee may terminate this License at any time by destroying all copies of the Software, including without limitation all copies as installed on any computer system, and related software, fonts, documentation and registration codes. This License will terminate immediately without notice from HOTLINE COMMUNICATIONS if Licensee fails to comply with any provision of this License. Upon

termination, Licensee must destroy all copies of the Software, including without limitation all copies as installed on any computer system, and related software, fonts, documentation and registration codes.

4. Export Law Assurances. Licensee shall at all times during the term of this Agreement comply with any restriction or requirement which may be applicable to the Software and related software, fonts, documentation and registration codes, under governing export regulations, as amended from time to time, in the jurisdiction in which the Licensee and/or the Software is located and with any restrictions communicated to the Licensee by the Licensor in writing from time to time.

5. Disclaimer of Warranty. Licensee expressly acknowledges and agrees that the use of the Software and its documentation is at Licensee's sole risk. The Software, documentation, and technical support are provided "AS IS" and without warranty of any kind. Information regarding any third party services included in this package is provided as a convenience only, without warranty by HOTLINE COMMUNICATIONS, and will be governed solely by the terms agreed upon between Licensee and the third party providing such services.

TO THE MAXIMUM EXTENT PERMITTED UNDER APPLICABLE LAWS, HOTLINE COMMUNICATIONS EXPRESSLY DISCLAIMS ALL WARRANTIES. EXPRESS OR IMPLIED, INCLUDING, BUT NOT LIMITED TO THE IMPLIED WARRANTIES OF MERCHANTABILITY, FITNESS FOR A PARTICULAR PURPOSE, AND NONINFRINGEMENT. HOTLINE COMMUNICATIONS DOES NOT WARRANT THAT THE FUNCTIONS CONTAINED IN THE SOFTWARE WILL MEET LICENSEE'S REOUIREMENTS, OR THAT THE OPERATION OF THE SOFTWARE WILL BE UNINTERRUPTED OR ERROR-FREE, OR THAT DEFECTS IN THE SOFTWARE WILL BE CORRECTED. FURTHERMORE, HOTLINE COMMUNICATIONS DOES NOT WARRANT OR MAKE ANY REPRESENTATIONS REGARDING THE USE OR THE RESULTS OF THE USE OF THE SOFTWARE OR ITS DOCUMENTATION IN TERMS OF THEIR CORRECTNESS, ACCURACY, RELIABILITY, OR OTHERWISE. NO ORAL OR WRITTEN INFORMATION OR ADVICE GIVEN BY HOTLINE COMMUNICATIONS OR ITS AUTHORIZED REPRESENTATIVE SHALL CREATE A WARRANTY OR IN ANY WAY INCREASE THE SCOPE OF THIS WARRANTY. TO THE EXTENT THAT A JURISDICTION RESTRICTS OR DISALLOWS THE EXCLUSION OF IMPLIED WARRANTIES, THE ABOVE EXCLUSION SHALL BE LIMITED ACCORDINGLY.

6. Limitation of Liability. TO THE MAXIMUM EXTENT PERMITTED UNDER APPLICABLE LAWS, UNDER NO CIRCUMSTANCES, INCLUDING AND WITHOUT LIMITATION, GROSS NEGLIGENCE OR OTHER ACT OF OMISSION SHALL HOTLINE COMMUNICATIONS, ITS AFFILIATES OR THEIR DIRECTORS, OFFICERS, EMPLOYEES OR AGENTS BE LIABLE FOR ANY INCIDENTAL, SPECIAL OR CONSEQUENTIAL DAMAGES (INCLUDING DAMAGES FOR LOSS OF BUSINESS PROFITS, BUSINESS INTERRUPTION, LOSS OF BUSINESS INFORMATION AND THE LIKE) ARISING OUT OF THE USE OR INABILITY TO USE THE SOFTWARE OR ITS DOCUMENTATION, EVEN IF HOTLINE COMMUNICATIONS OR ITS AUTHORIZED REPRESENTATIVE HAS BEEN ADVISED OF THE POSSIBILITY OF SUCH DAMAGES. SOME JURISDICTIONS DO NOT ALLOW THE LIMITATION OR EXCLUSION OF LIABILITY FOR INCIDENTAL OR CONSEQUENTIAL DAMAGES SO THE ABOVE LIMITATION OR EXCLUSION MAY NOT APPLY.

In no event shall Licensor's total liability to Licensee for all damages, losses, and causes of action (whether in contract, tort, including negligence, or otherwise) exceed the amount paid by Licensee for the Software and its documentation.

7. No Waiver or Assignment. No delay or failure to take action under this License will constitute

a waiver unless expressly waived in writing, signed by a duly authorized representative of HOTLINE COMMUNICATIONS, and no single waiver will constitute a continuing or subsequent waiver. This License may not be assigned, sublicensed or otherwise transferred by Licensee, by operation of law or otherwise, without HOTLINE COMMUNICATIONS' prior written consent, provided that Licensee may assign this License upon written notice to HOTLINE COMMUNICATIONS in instances in which such assignment is to an entity which acquires all or substantially all of the business of Licensee, whether by merger, consolidation, or acquisition of assets.

8. Controlling Law and Severability. This License shall be governed by and construed in accordance with the laws of Canada and the Province of Ontario, as applied to agreements entered into and to be performed entirely within Ontario between Ontario residents. If for any reason a court of competent jurisdiction finds any provision of this License, or portion thereof, to be unenforceable, that provision of the License shall be enforced to the maximum extent permissible so as to effect the intent of the parties, and the remainder of this License shall continue in full force and effect.

9. Entire Agreement. This License constitutes the entire agreement between the parties with respect to the use of the Software and its documentation, and supersedes all prior or contemporaneous understandings or agreements, written or oral, regarding such subject matter. There shall be no contract for purchase or sale of the Software except upon the terms and conditions specified herein. There are no verbal representations, warranties, terms or conditions and any additional or different terms or conditions proposed by Licensee or contained in any purchase order are hereby rejected and shall be of no force and effect unless expressly agreed to in writing by HOTLINE COMMUNICATIONS. No amendment to or modification of this License will be binding unless in writing and signed by a duly authorized representative of HOTLINE COMMUNICATIONS.

©Hotline Communications Ltd, 1998.